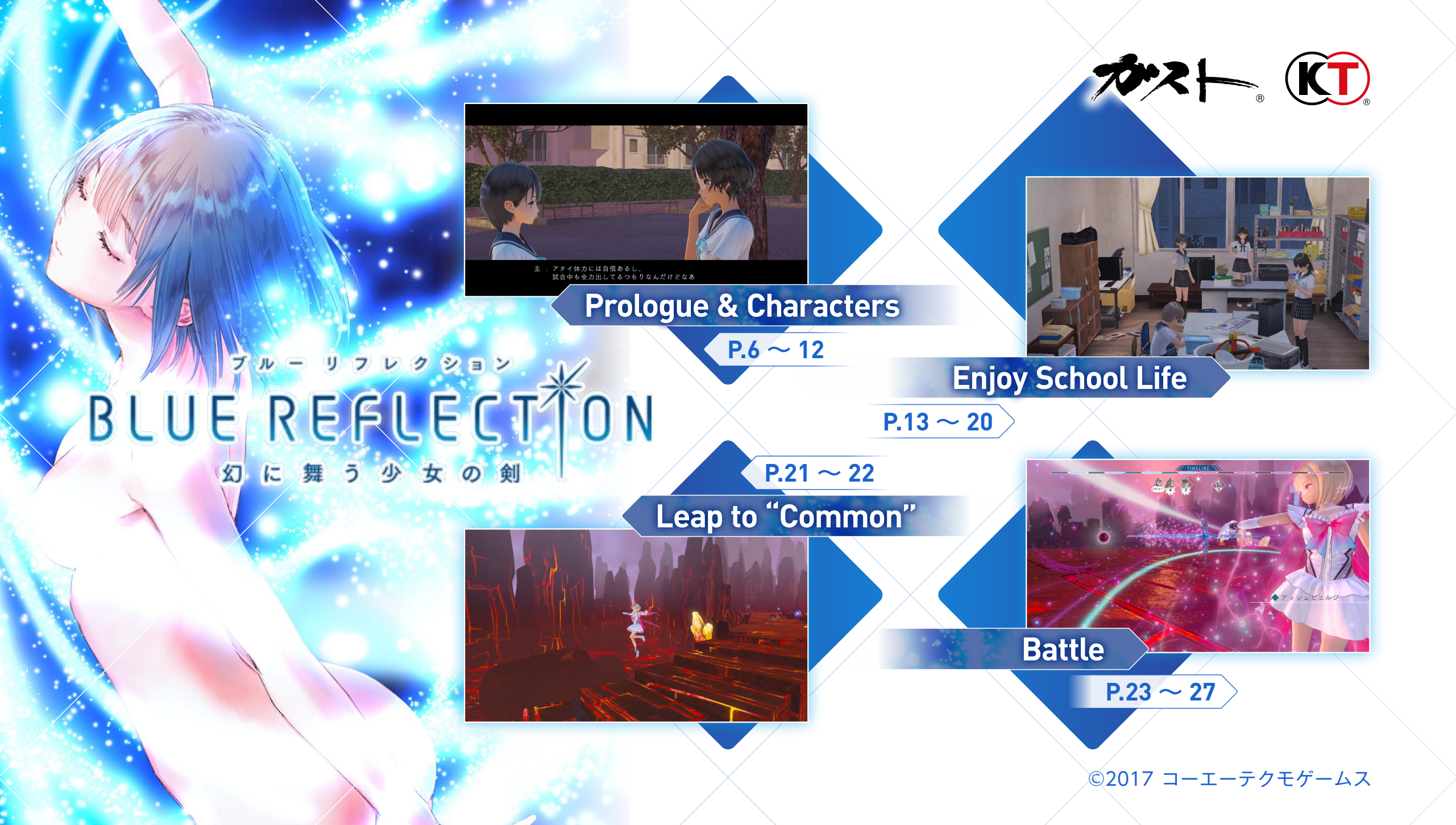

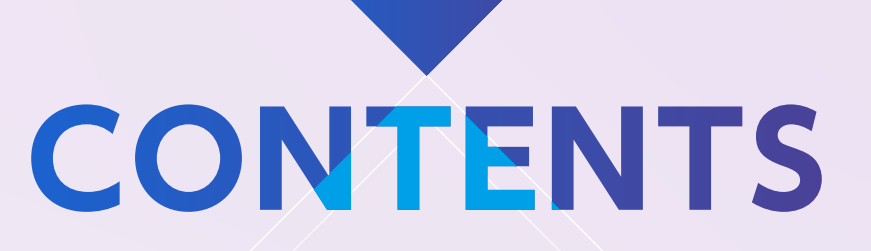

03 ユーザーサポート Leap to "Common" 21 コモンへの移動 Basic Controls 04 ゲームパッドの操作 22 コモンでの目的 05 キーボードの操作 Battle 23 戦闘 **Prologue & Characters 06**  $\mathcal{J}\Box\Box-\mathcal{J}$ 24 画面の見方 07 キャラクター 25 エーテルチャージ/オーバードライブ Enjoy School Life 13 ゲームの進め方 26 アクティブコマンド / 仲間のサポート 14 セーブ・ロード 27 原種との戦闘 15 メインメニュー Use "FreeSpace!" 28 フリスペ!を使ってみよう! **16** ミッション **17** ステータス 18 レベルアップ 19 フラグメント装着 20 アイテム作成 / フラグメント強化

本文デザイン:石川明子(プルグラ・フィックス)

※ 画面は開発中のものです。ゲーム内容は変更されることがあります。ご了承ください。

### ユーザーサポート

「製品が動作しない」「何回か遊んだだけでゲームができなくなってしまった」など、 本製品に関するご質問・お問い合わせは、下記 WEB サポートまでお寄せください。

ユーザーサポートにお問い合わせの前にご使用のパソコンの環境や情報を「KOEITECMO SYSTEM VIEWER」 にてご確認ください。「KOEITECMO SYSTEM VIEWER」は以下の URL から無料でダウンロードできます。 http://www.gamecity.ne.jp/products/ksv/ksv.htm

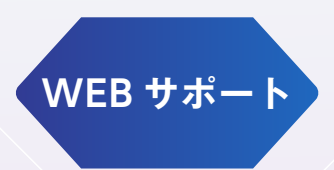

### http://www.gamecity.ne.jp/support/

※ WEB サポートでは、上記ページ下段の「メールフォームへ」とお進みください。

●ゲームの攻略法やデータなどのご質問にはお答えいたしかねます。
 ●誠に勝手ながら本製品のサポートは発売日より3年間とさせていただきます。
 ●お買い間違いによる交換等は一切いたしておりません。

新製品のご案内(ホームページ) http://www.gamecity.ne.jp/

インストールの方法等については、以下の URL のリンク先をご覧ください。 Steam® 版ゲームインストール方法 http://www.gamecity.ne.jp/steam/install.html

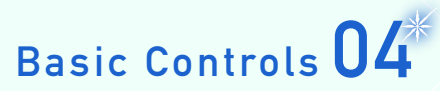

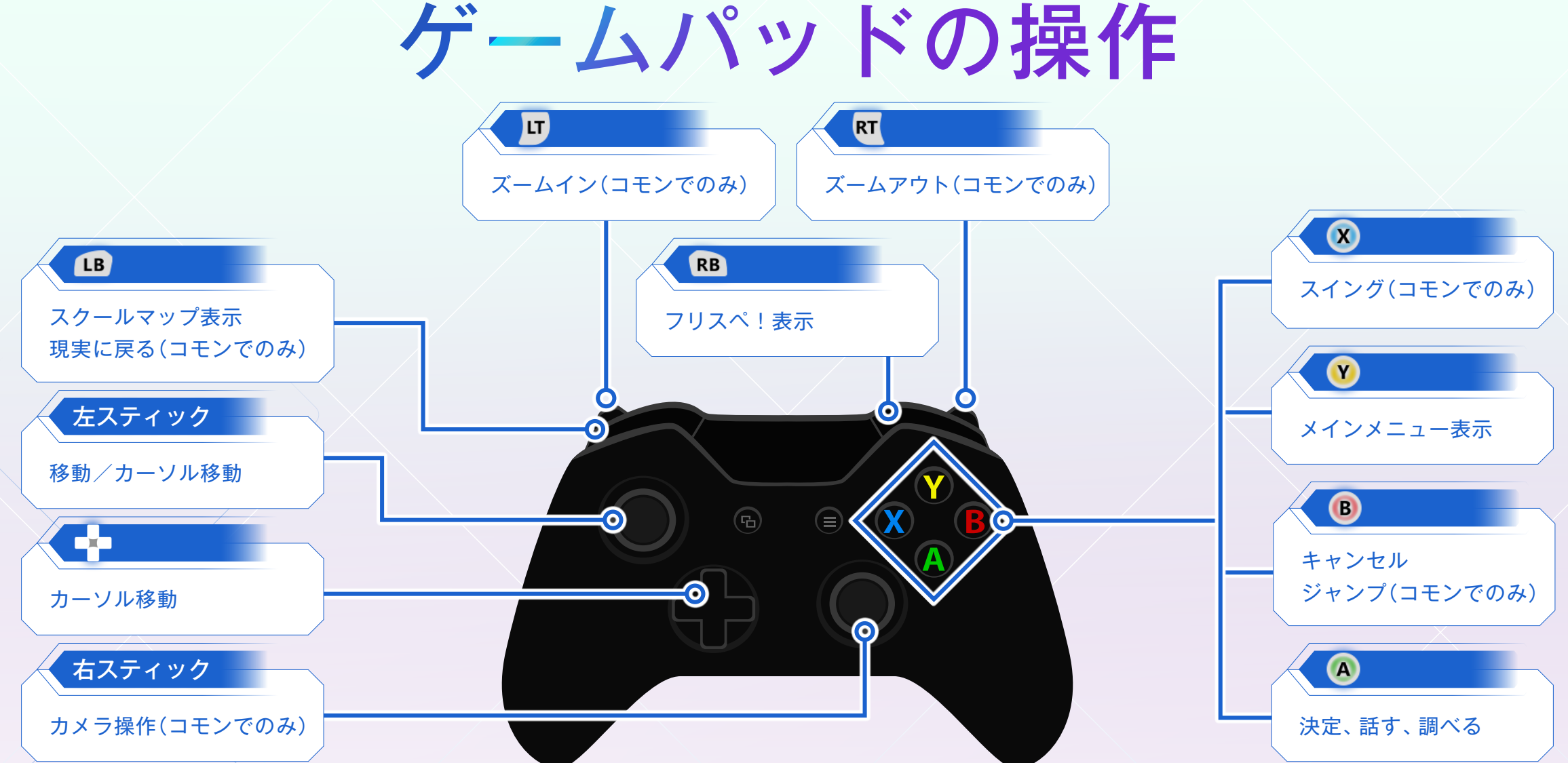

※操作の詳細はゲーム画面に表示されるキーガイドもご参照ください。

### Basic Controls 05

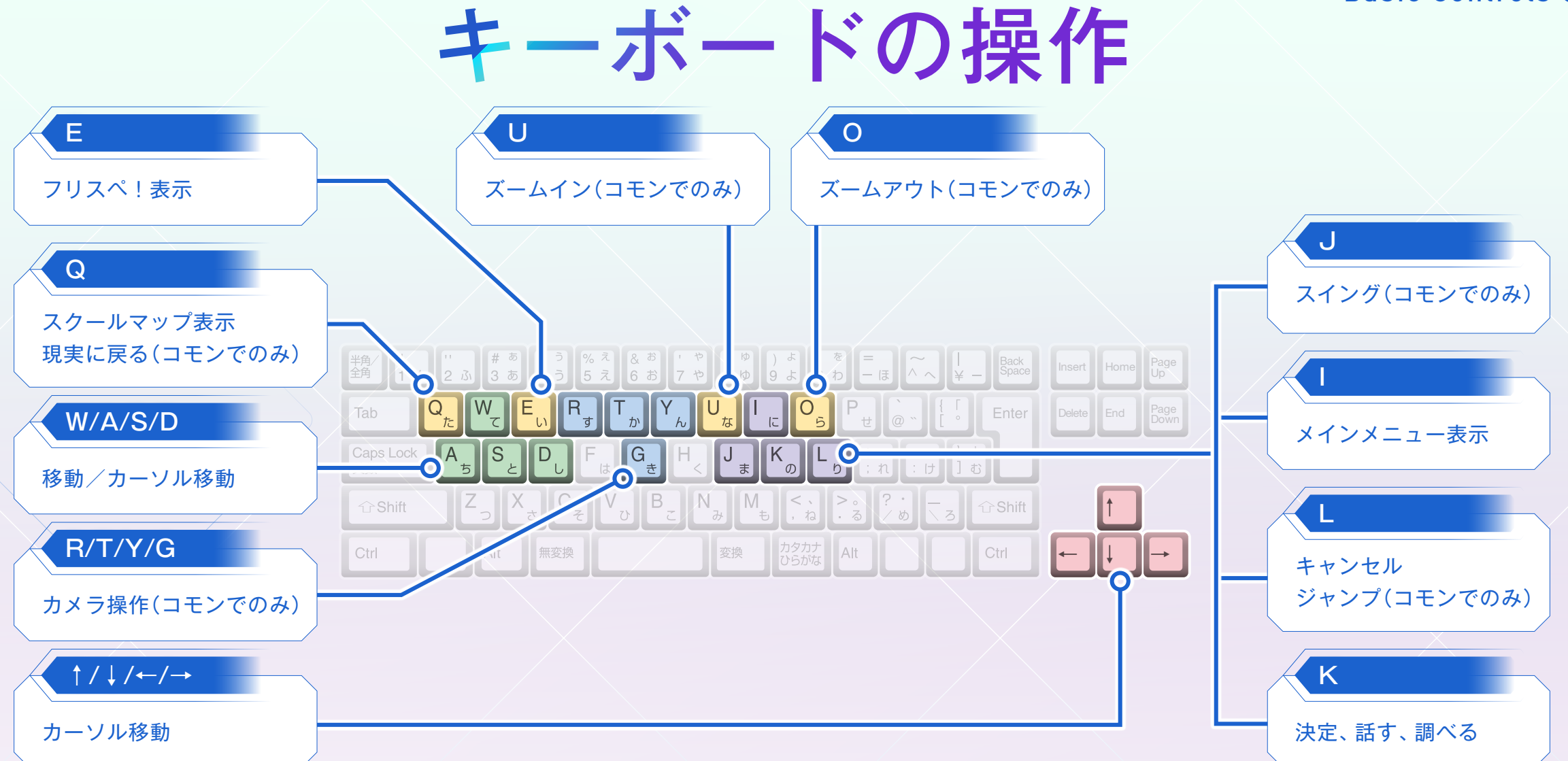

※操作の詳細はゲーム画面に表示されるキーガイドもご参照ください。

#### Prologue & Characters **06**

星ノ宮女子高等学校。 都心からやや離れた 郊外に位置する、 全国有数の女子高校である。 普通科と特待科を有し、 特待科には様々な分野に秀でた 多くの才能あふれる生徒たちが 集まってくる。 主人公・白井日菜子もその一人。 将来を嘱望される 天才バレエダンサ-のはずだった。

一年前、海外のバレエコンクール本選を前にして、 足に重い怪我を負ってしまうまでは。 彼女は怪我の後遺症で、二度とバレエを踊れなくなった。 星ノ宮の特待科への入学の話はなくなり、 代わりに普通科に入れてもらえることが決まったが、 バレエを失った彼女は学校に行くことさえできなかった。 いつか足が治るかもしれないと信じて、 動かない足を無理に動かしては絶望する日々を送っていた。 やがて春が終わり、夏が来る。 彼女は初めて星ノ宮の制服に袖を通す。 学校には、彼女が想像もしないような出会いが、 待っていた。

◆158cm 44kg◆好きなもの:クラシック

#### かつて将来を嘱望された バレエダンサー

07

CV: 高田 憂希

しらいひなこ

本作の主人公。 ー年前、若手ダンサーの登竜門である海外の バレエコンクールの本選出場を決めるが、 足に怪我を負ったことにより棄権を余儀なくされる。 その怪我の後遺症によってバレエを踊れなくなって以来、 心を閉ざしてしまっている。 しかし、体も心も十数年毎日続けたレッスンのことを 忘れられず、いつか足が治るかもしれないと信じている。

æ

1

4

く

C

8

8

P

 $\mathbf{x}$ 

C

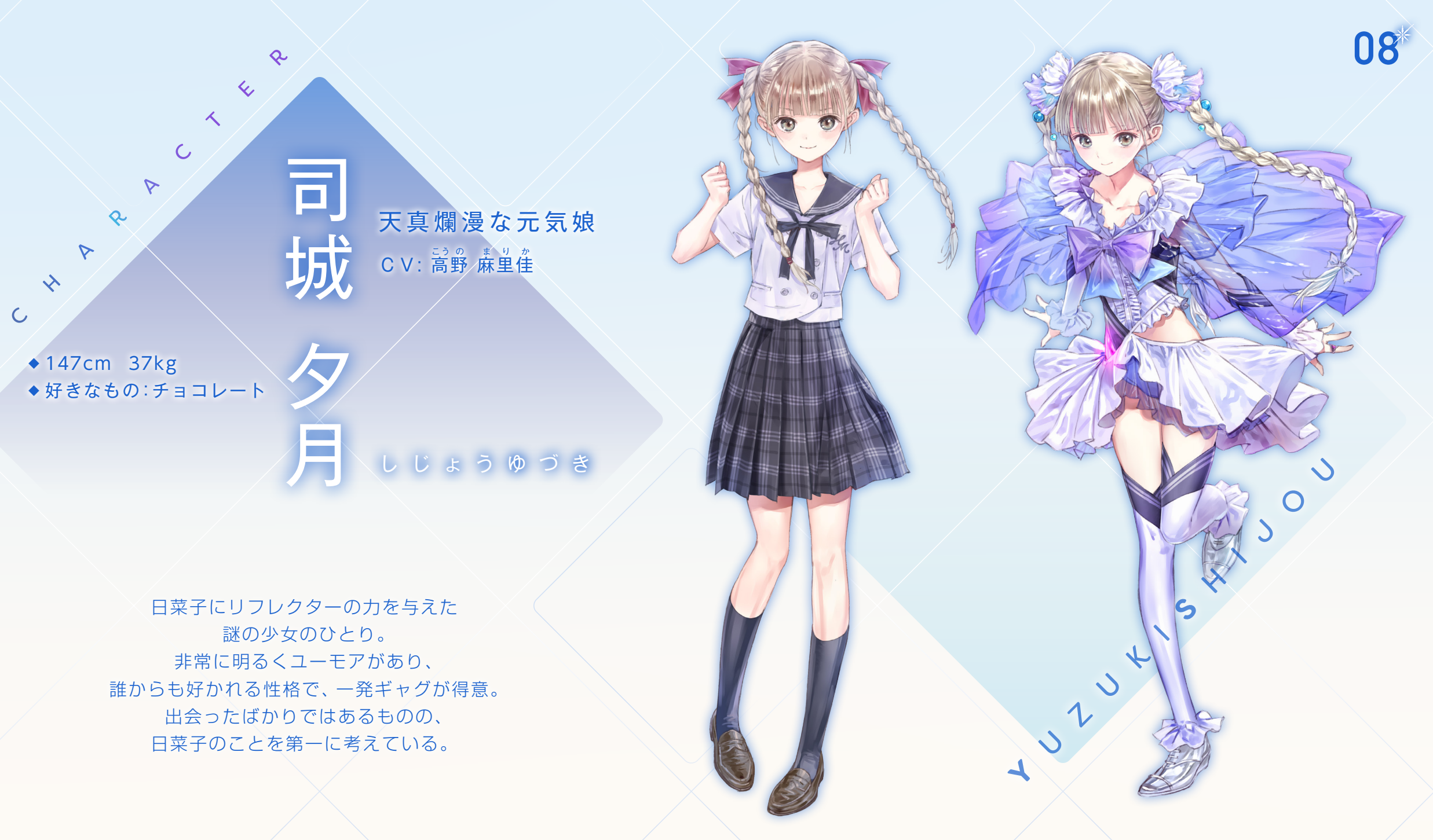

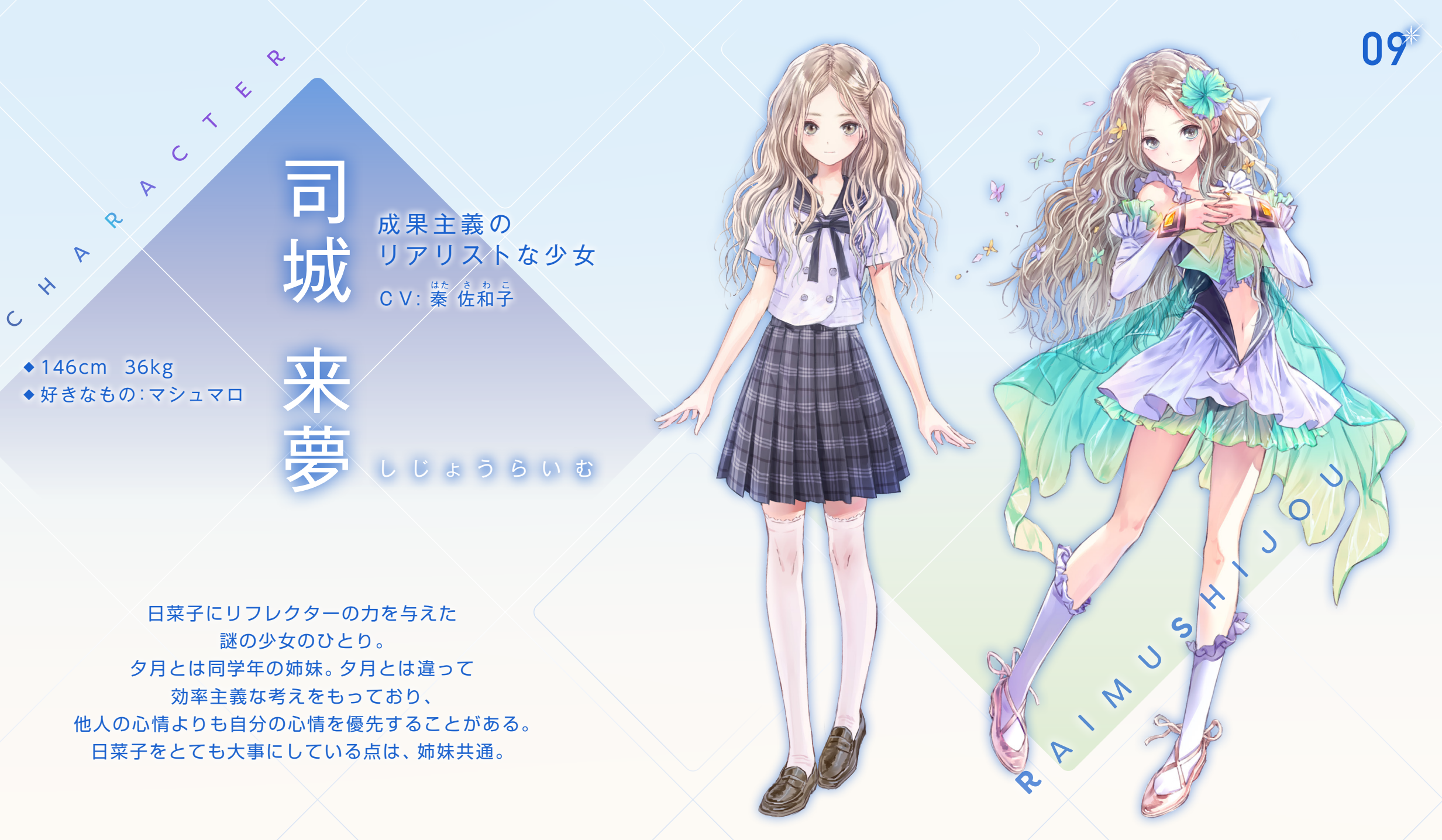

◆157cm 48kg◆好きなもの:料理

**真面目でおひとよしな少女** CV: 芋茶茶 彰充

西田早苗 にしだ さなえ

日菜子と同じ中学出身の少女。中学時代から 日菜子のことを知っており、高校でも気にかけてくれている。

◆154cm 41.5kg◆好きなもの:ダンス

人当たりのいい天才バレリーナ CV: 加機 艶衣

森川 更紗 もりかわ さらさ

中学時代に日菜子としのぎを削っていたバレエダンサー。日菜子への ≼ ライバル心が強くキツイ態度をとるが、本来は人当たりのよい性格。 ▶

◆ 155cm 53.5kg
◆ 好きなもの:お出かけ

⊳

m 7

⊳

恋する食いしんぼう少女 CV:伊藤 はるか

真田凛さなだりん

テニス部に所属している少女。優柔不断な性格をしているが思い 込んだら一辺倒なところもある。現在、他校の男子に片想い中。

S

⊳

2

◆ 170cm 51kg
◆ 好きなもの:トレーニング

**リーダー的存在の元天才子役** CV: 済道 ダ美

蜷川 麻央 にながわ まお

有名な女優で、子役のころから活躍していたためかなりの有名人。 < 人当たりがよく、いつも人の中心にいるような少女。 ♪ ◆ 168cm 50kg◆ 好きなもの:スポーツ

みんなを引っ張る姉御肌 CV: 徳井 青空

鳴宮 圭 はりみや けい

姉御肌な人間で、頼りになる存在として慕われている。 悩んでいる人を放っておけない超おせっかい焼きタイプ

•

◆ 162cm 47.5kg
◆ 好きなもの:アクセサリー

キレイなものが好きなセクシー美女 CV: 赤松 柔奇字

菅本 しほりすがもと しほり

独特の雰囲気を持つセクシーな少女。スタイル抜群な美人で 異性に助けられることが多く、さほど苦労をした経験がない。 ◆149.7cm 39kg◆好きなもの:お金

ジャーナリスト志望のカメラ女子 CV: 花等 ゆみり

一之瀬 亜子 いちのせ あ

利益やお金に目がなく、大金を稼ぐことを夢見る少女。 放送部に所属しており、将来はジャーナリスト志望。

m

◆152cm 43kg
◆好きなもの:お花

⊳

0

**優しい心の不思議ちゃん** CV: 載話 彩花

### 井上千紘 いのうえ ちひろ

何を考えているかわからない不思議ちゃん。思いやりのある とてもいい子だが、それが空回りしてうまく伝わらない。 ◆ 156cm 47kg
◆ 好きなもの:走ること

部活に打ち込む普通の女子高生 CV: 茅野 愛衣

### 芳村 梨佳 սեն Սո

陸上部に所属している。中学時代、香織とは同じ陸上部に所属して № いた。世の中の情報にも敏感な、どこにでもいる普通の女子高生。 >

◆ 150cm 35kg◆ 好きなもの:音楽

**独特な感性のピアニスト** CV: 首城 なお

絶対音感を持つ、特待科の生徒。祖母から厳しく育てられ、 幼少の頃から続けているピアノを、高校でも専攻している。

史緒たやふみお

◆164cm 49kg ◆好きなもの:洋服

0

派手な外見の無気力ギャル CV:清淡 影香

三井 香織 みつい かおり

何事にもあまり打ち込めず、ゆるく生活している。中学では梨佳と 同じ陸上部に所属していたが、今はもうやめてしまっている。

R

◆ 159cm 45kg
◆ 好きなもの:考えること

 IQ300、すべてを見通す天才

 C V : 佐倉 綾音

### 斎木 有理 \*\*\* \*\*

先天的に高い知能を持って生まれた少女。表面上は 普通の生徒のフリをしており、校内では単なる秀才と認識されている。\_

# ゲームの進め方

#### プレイヤーは主人公の白井日菜子となって、 星ノ宮で起こる様々な出来事を 経験していきます。

校内を移動し、他の生徒たちと会話します。 条件を満たすと、イベントが起こります。 生徒たちはそれぞれ心に悩みを抱え、とき には感情が暴走してしまうことがありま す。感情が暴走すると、それを止めるため に「コモン」に移動する必要があります。

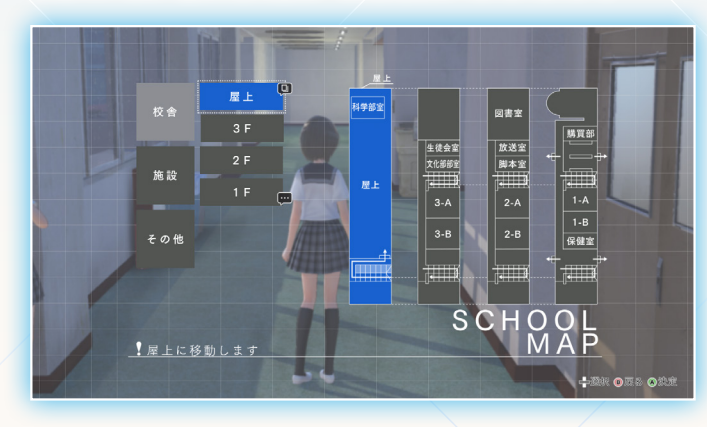

学校 コモン 成長

物語の進行やミッションなどの校内の活動で得ら れる成長ポイントを使うと、主人公たちを成長さ せられます。また、集めたフラグメントを装着す ると、スキルが強化されます。アイテムなどを使っ てフラグメントを強化することもできます。

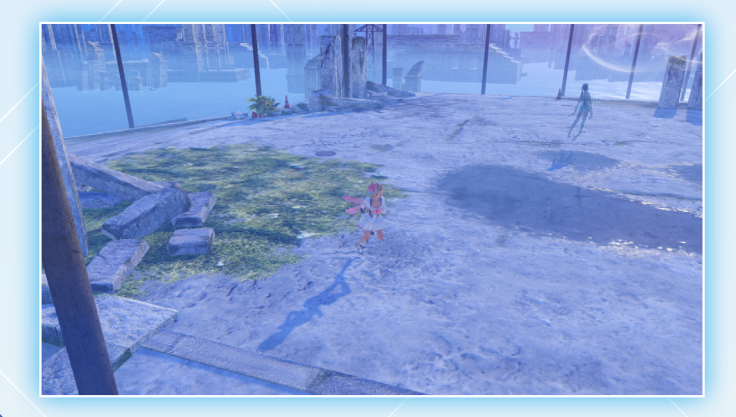

暴走した想いの欠片(フラグメント)を回収す るために、リフレクターに変身し、コモンに 移動します。

コモンには、フラグメントを狙う魔物が出現 します。魔物たちと戦う必要もあります。 フラグメントを回収すると、学校に戻ります。

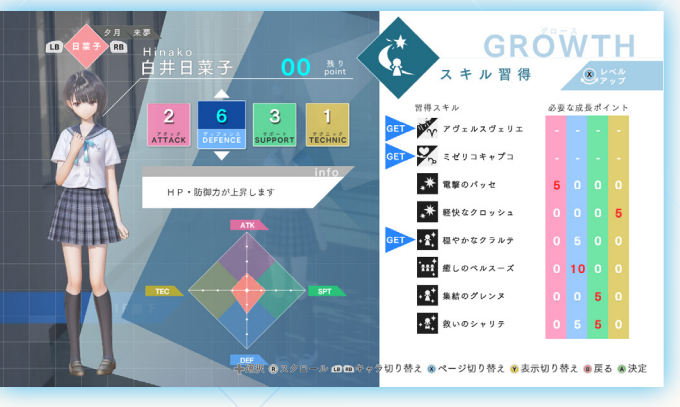

## セーブ・ロード

ゲームデータをセーブ・ロードするには、メインメニュー (Y)の[SAVE/LOAD(セーブ/ロード)]を選びます。 また、タイトル画面の「LOAD GAME」でもロードでき ます。

※物語の区切りでもセーブできます。

※イベント中やコモンではセーブできません。

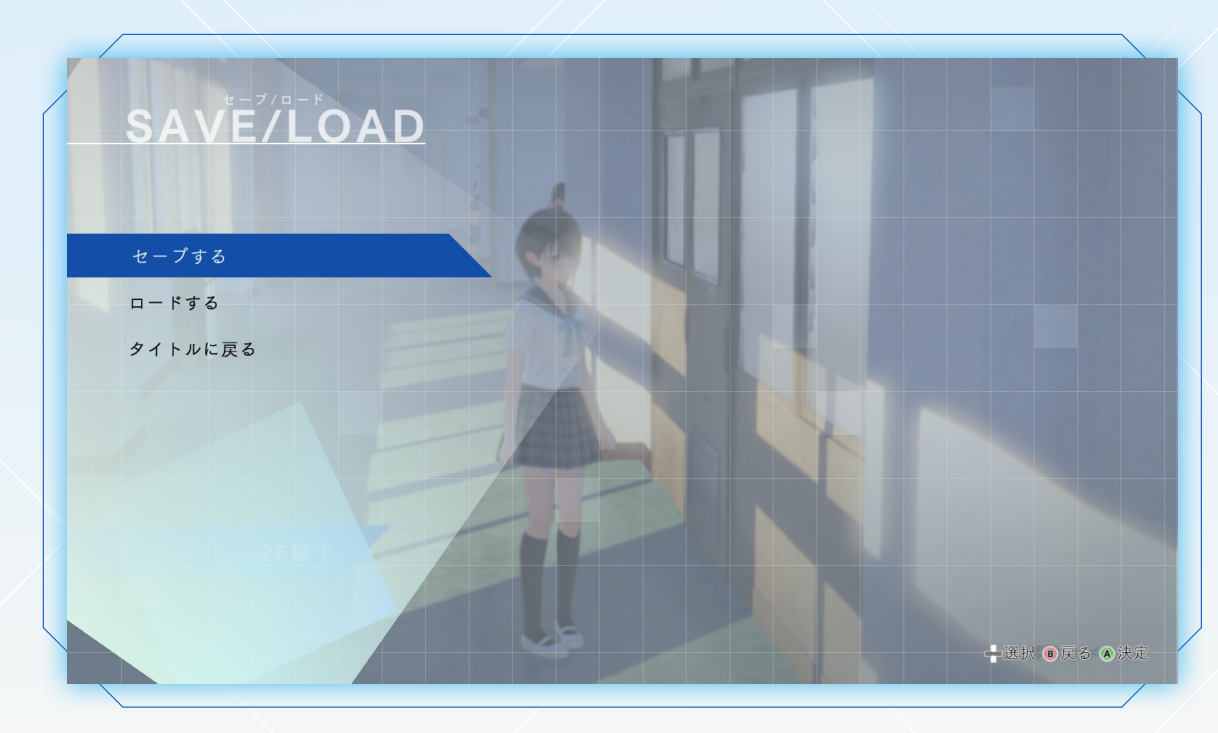

Yを押すと、メインメニューが表示されます。現在の主人公たちの情報も確認できます。

メインメニュー

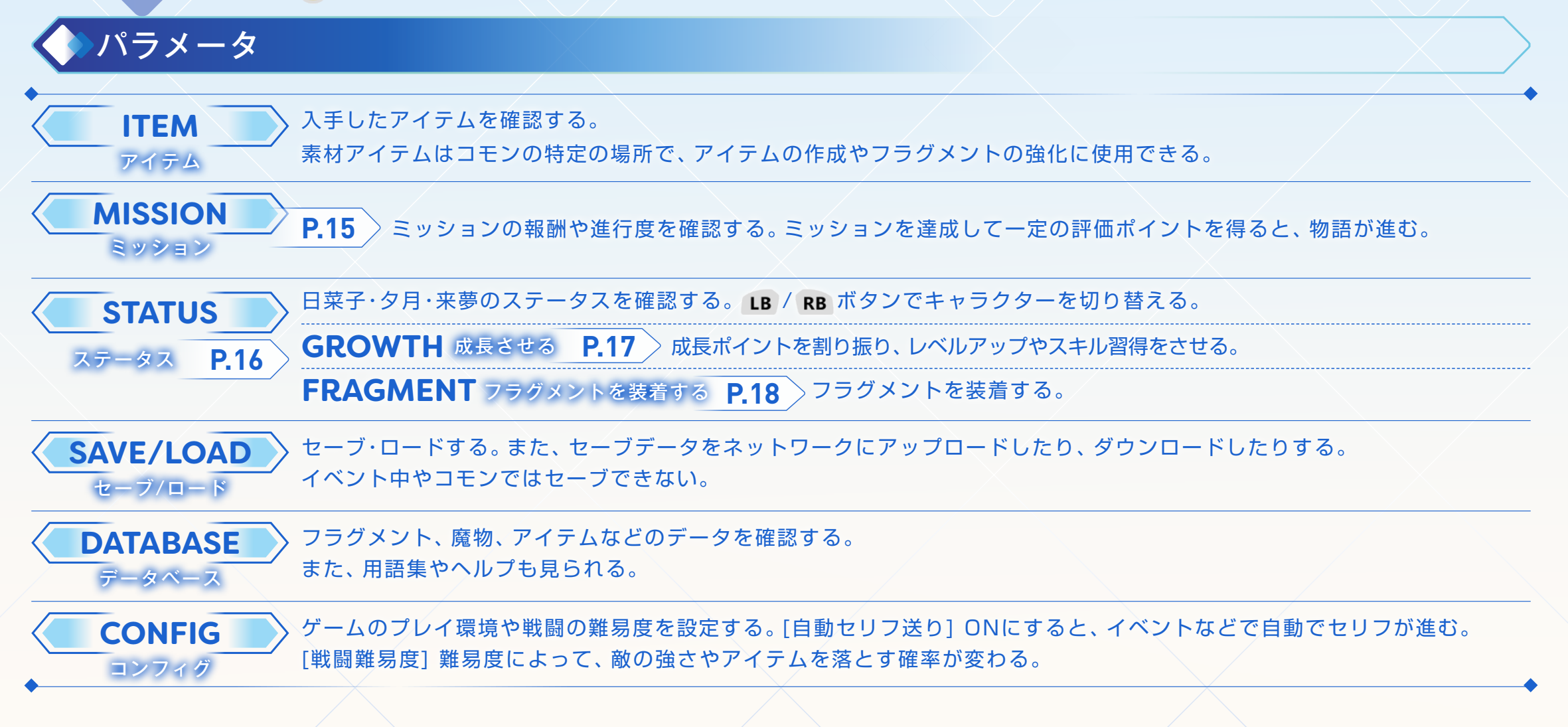

# ミッション

物語を進めると、「ミッション」が発生します。 ミッションには達成条件があり、条件を満たすと報酬を 獲得できたり、物語が進んだりします。

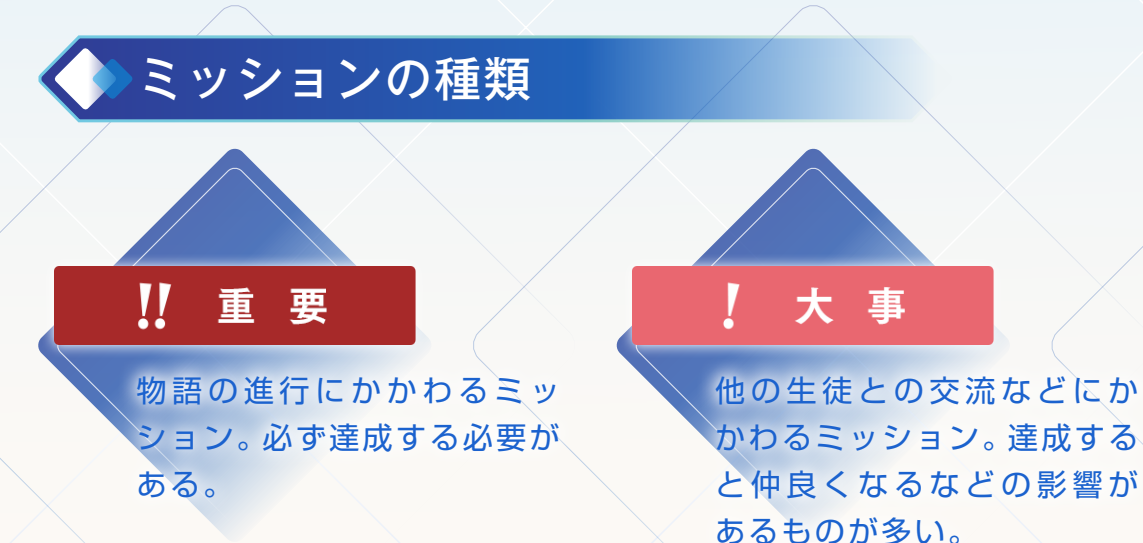

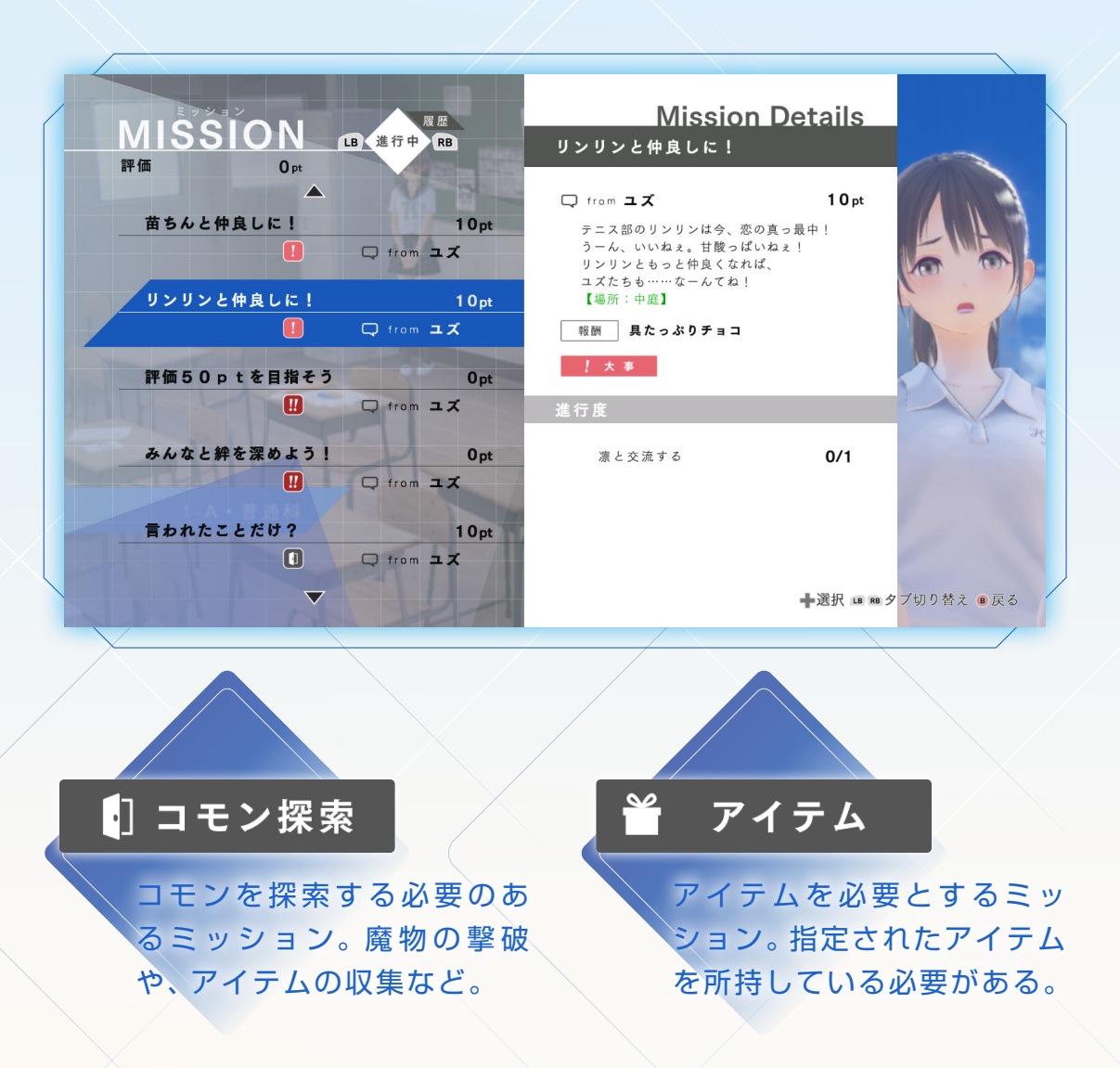

ステータス

主人公たちのパラメータや習得したスキルを 確認します。

レベルが上がると、パラメータが成長します。

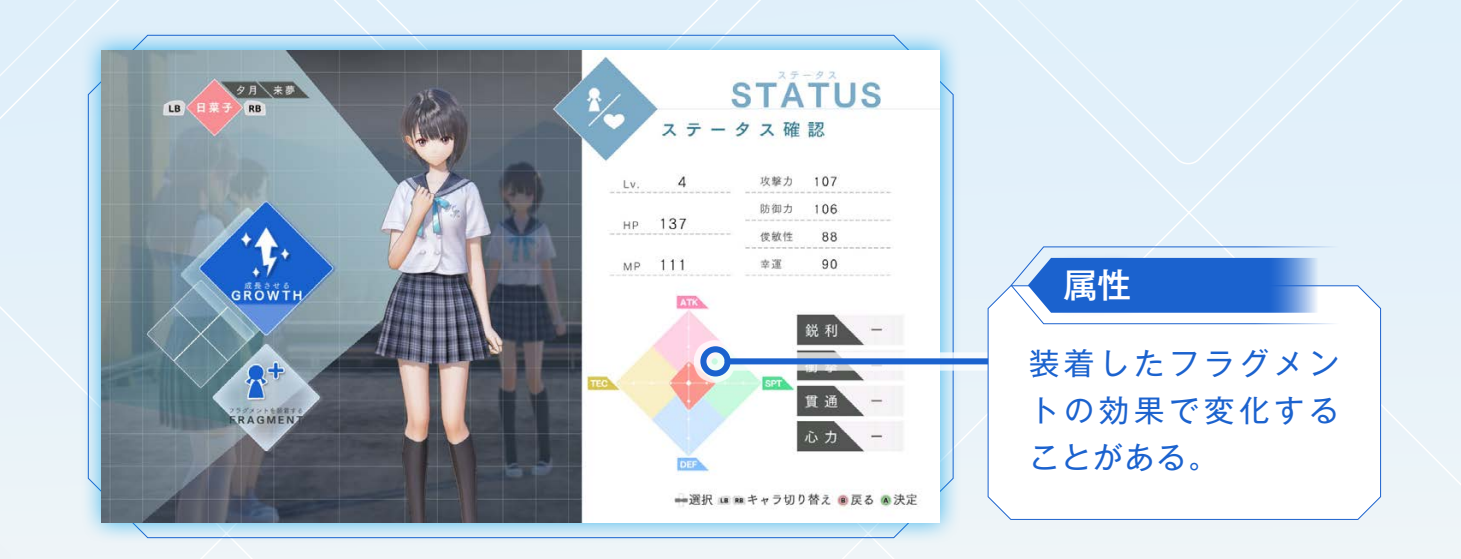

パラメータ

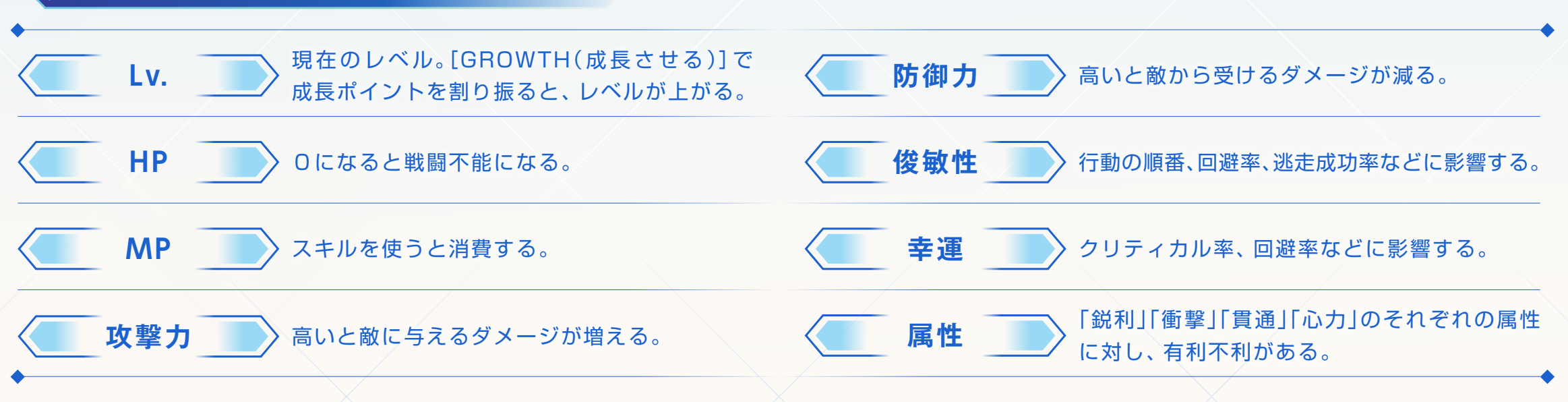

# レベルアップ

[STATUS(ステータス)]の[GROWTH (成長させる)]で、主人公たちを成長さ せられます。

ミッション達成やイベントで入手した 成長ポイントを割り振ります。

成長ポイントを割り振る

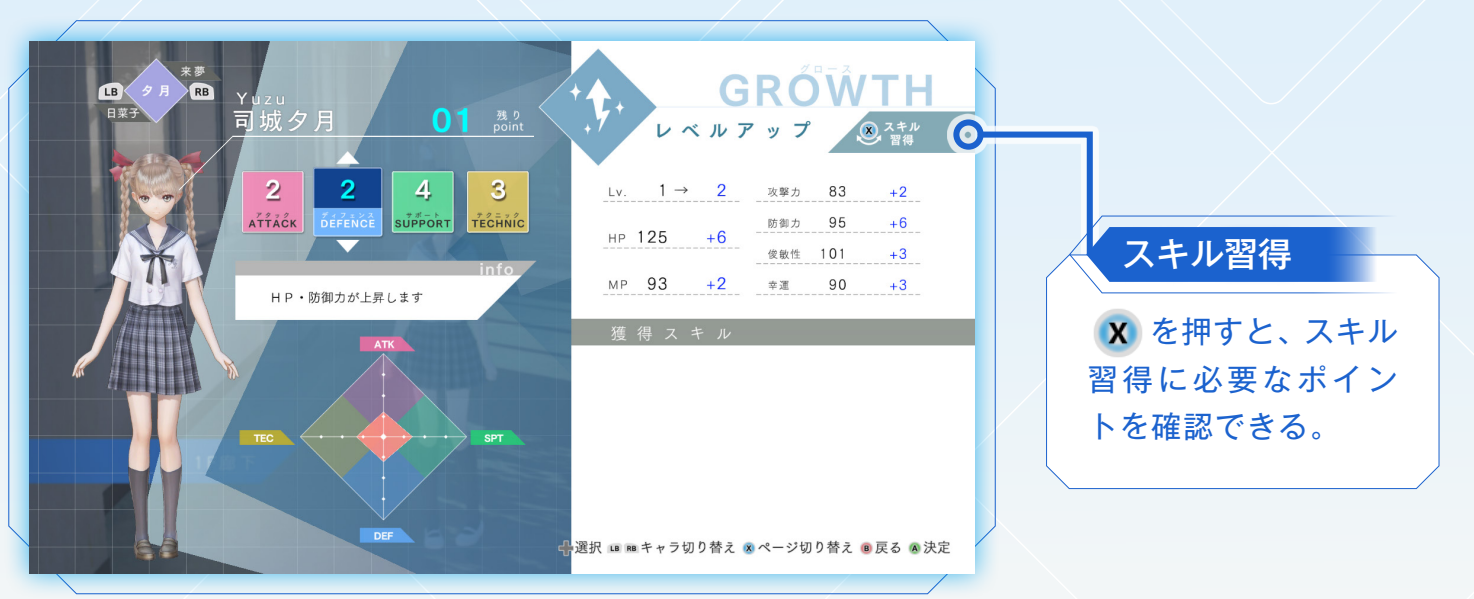

4つの項目から選んでポイントを割り振ります。それぞれパラメータの成長しやすさが異なります。 一定のポイントに達すると、スキルを習得します。

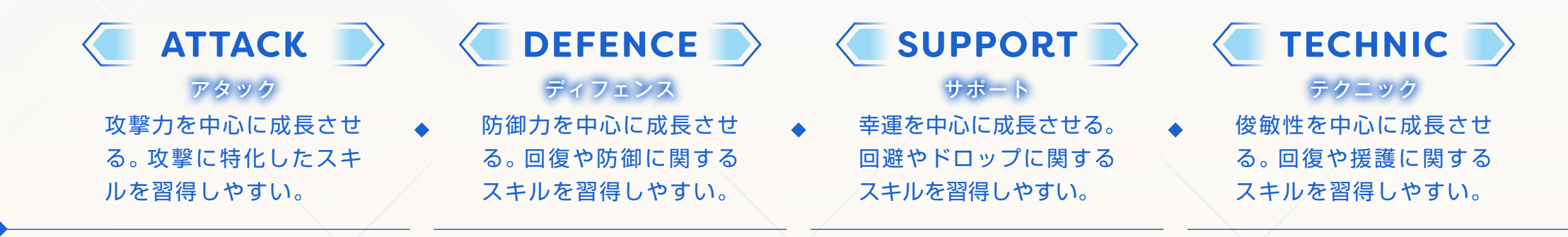

# フラグメント装着

[STATUS(ステータス)]の[FRAGMENT(フラグメントを装着する)]で、主人公たちのスキルを強化できます。 フラグメントは装着したスキルにのみ効果があります。よく使うスキルに装着し、強化しましょう。

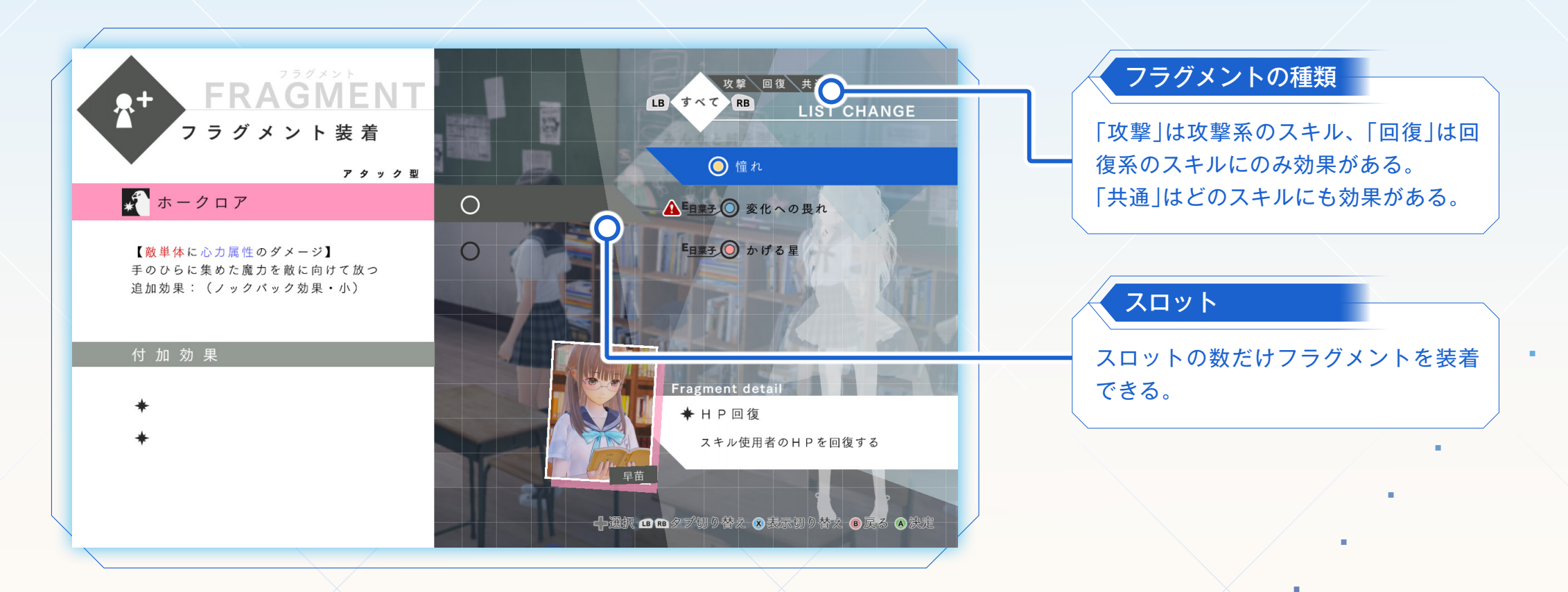

# アイテム作成/フラグメント強化

コモンの特定の場所にアクセスすると、[CREATING(ア イテム作成)]や[MEMORIES(フラグメント強化)]を行 えます。

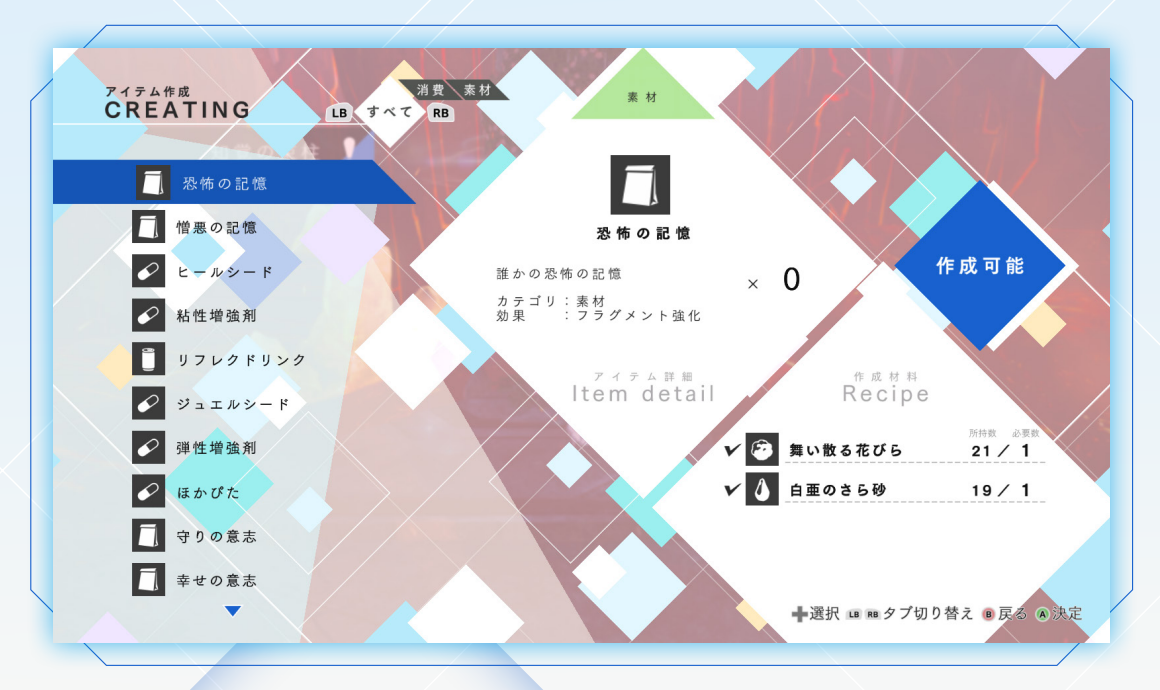

#### アイテム作成

素材アイテムを組み合わせ、消費アイテム(一時能力強 化アイテムやパラメータ上昇アイテム)を作成します。 作成したアイテムは、校内やコモンで主人公たちに使用 できます。

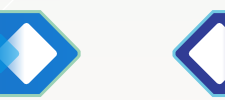

特定の素材アイテムを使って、フラグメントを強化しま す。強化されたフラグメントは、装着時の効果が上昇し ます。

フラグメント強化

### Leap to "Common" $21^*$

# コモンへの移動

感情が暴走していたり、悩んでいたりする生徒がいると、 コモンという異世界へ移動(リープ)できます。 リープする際に、主人公はリフレクターに変身します。

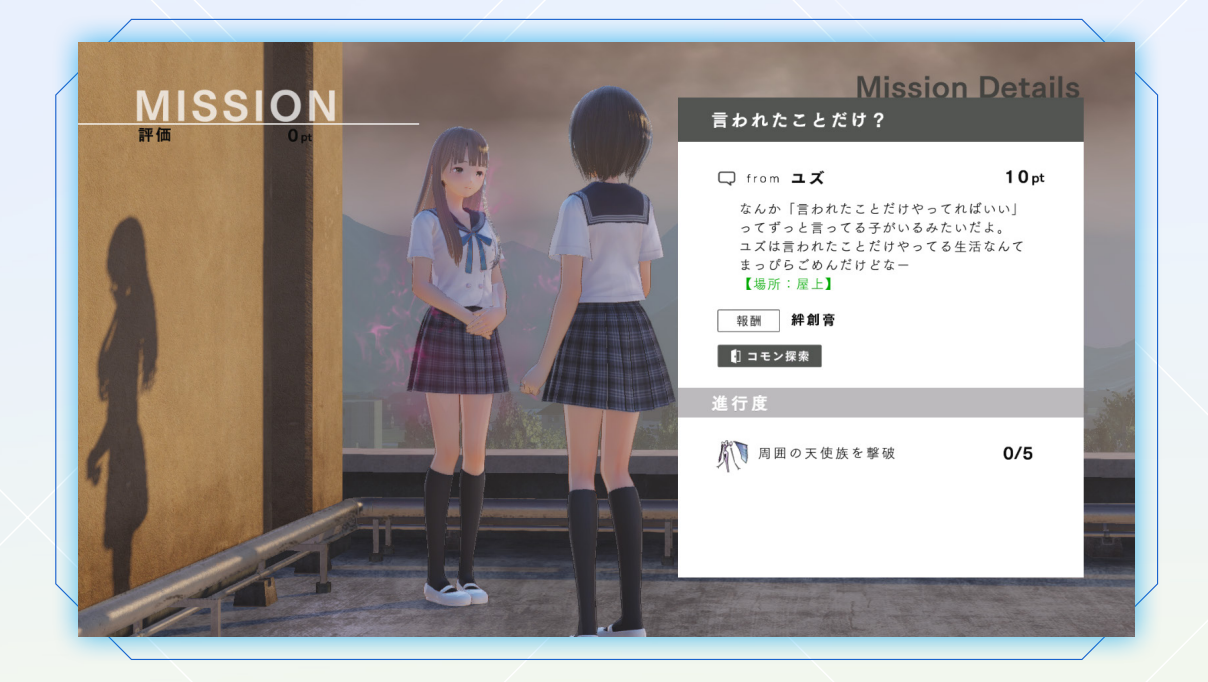

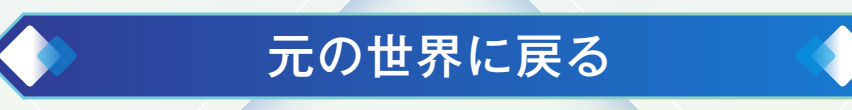

LBを押すと、元の世界に戻れます。

また、戦闘に敗北すると、元の世界で気を失ってしまい、保健室に運ばれます。 それまでに獲得したアイテムなどは失われませんが、コモンの探索は最初からやり直す必要があります。 ※イベント中など元の世界に戻れないときもあります。

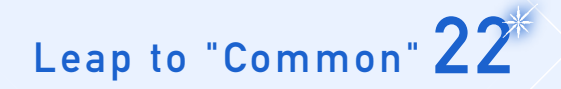

# コモンでの目的

コモンでは、目的を達成するために辺りを探索します。 目的を達成すると、元の世界に戻ります。

#### フラグメントの回収

感情が暴走した場合は、フラグメントを回収する必要 があります。フラグメントを見つけ出し、その感情を理 解することで、回収できます。 その際、強敵が立ち塞がることもあります。

ミッションの達成

ミッションで悩みを解決する場合は、特定の魔物の撃 破やアイテムの収集などの条件を達成する必要があり ます。

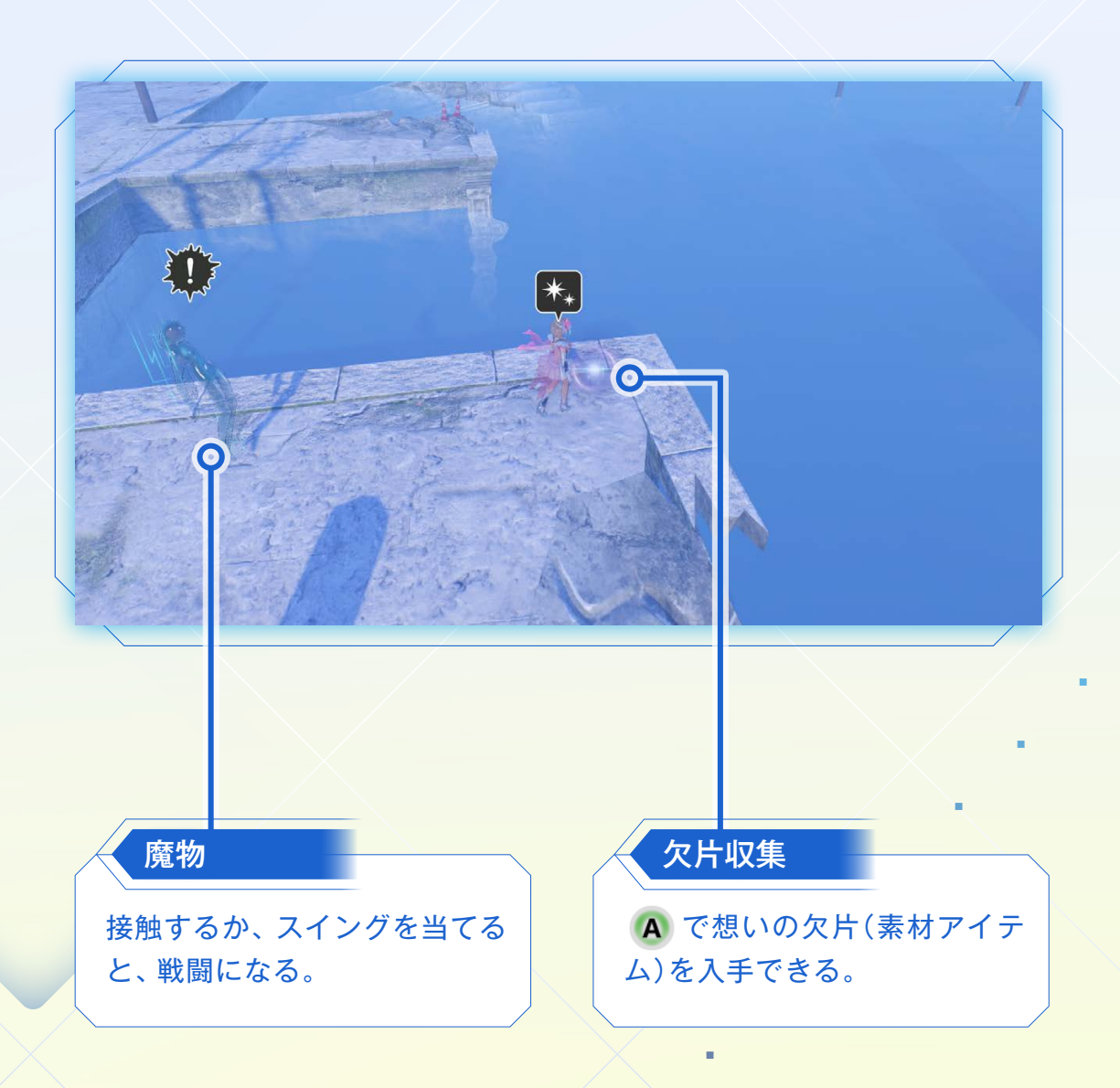

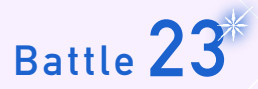

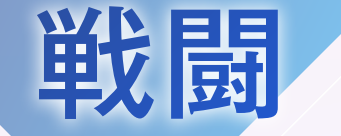

コモンで魔物と接触すると、戦闘になります。 接触される前に、スイング(x)で剣を振って魔物に当て ると、先制攻撃できます。 先制攻撃すると、戦闘開始時のエーテルが増えます。

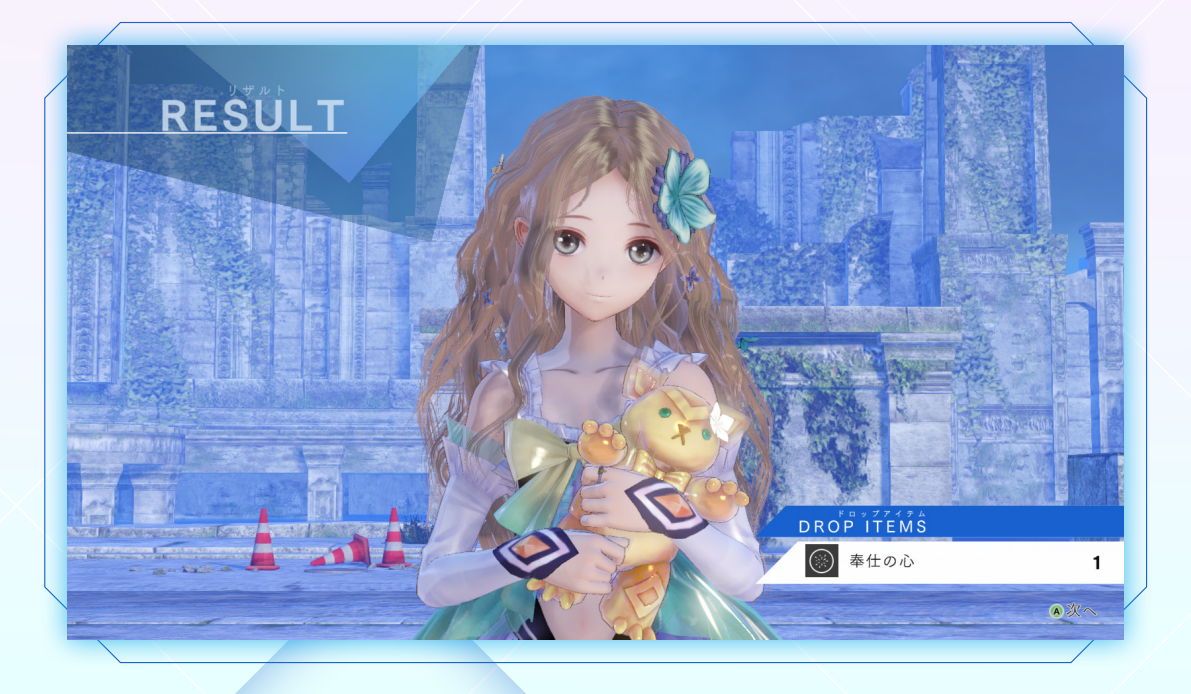

#### 勝利と敗北

すべての魔物のHPがOになると、戦闘に勝利します。 逆に主人公たち全員のHPがOになると、戦闘に敗北し ます。

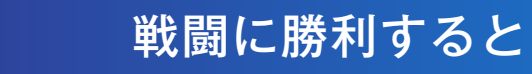

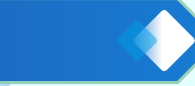

魔物が落としたアイテムを獲得できます。また、HPと MPが全回復します。

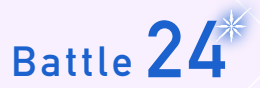

# 画面の見方

戦闘中は、時間が経過して行動順が来ると、キャラクター ごとにコマンドを選んで行動できます。

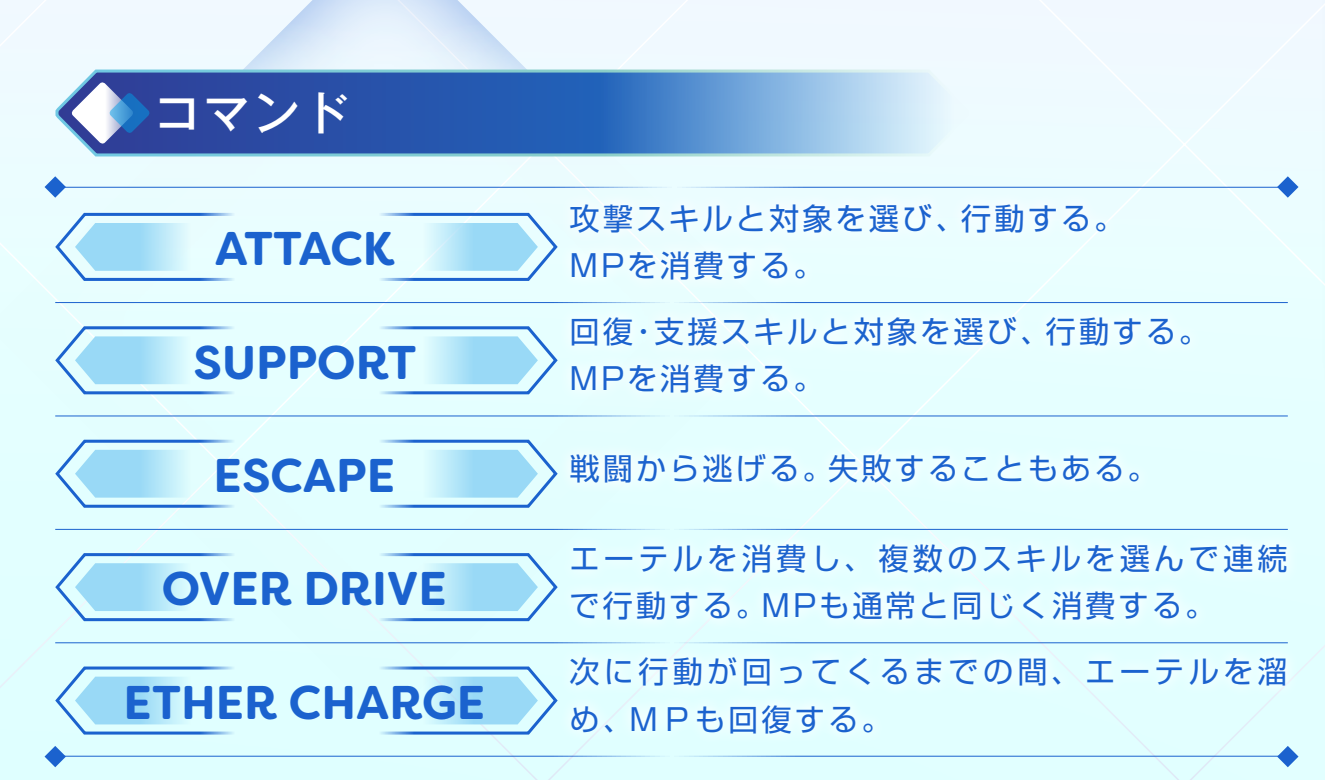

#### タイムライン

主人公たちは右に、敵は左に向かって動き、中央に 来たときに行動する。数字の順に行動が回ってくる。

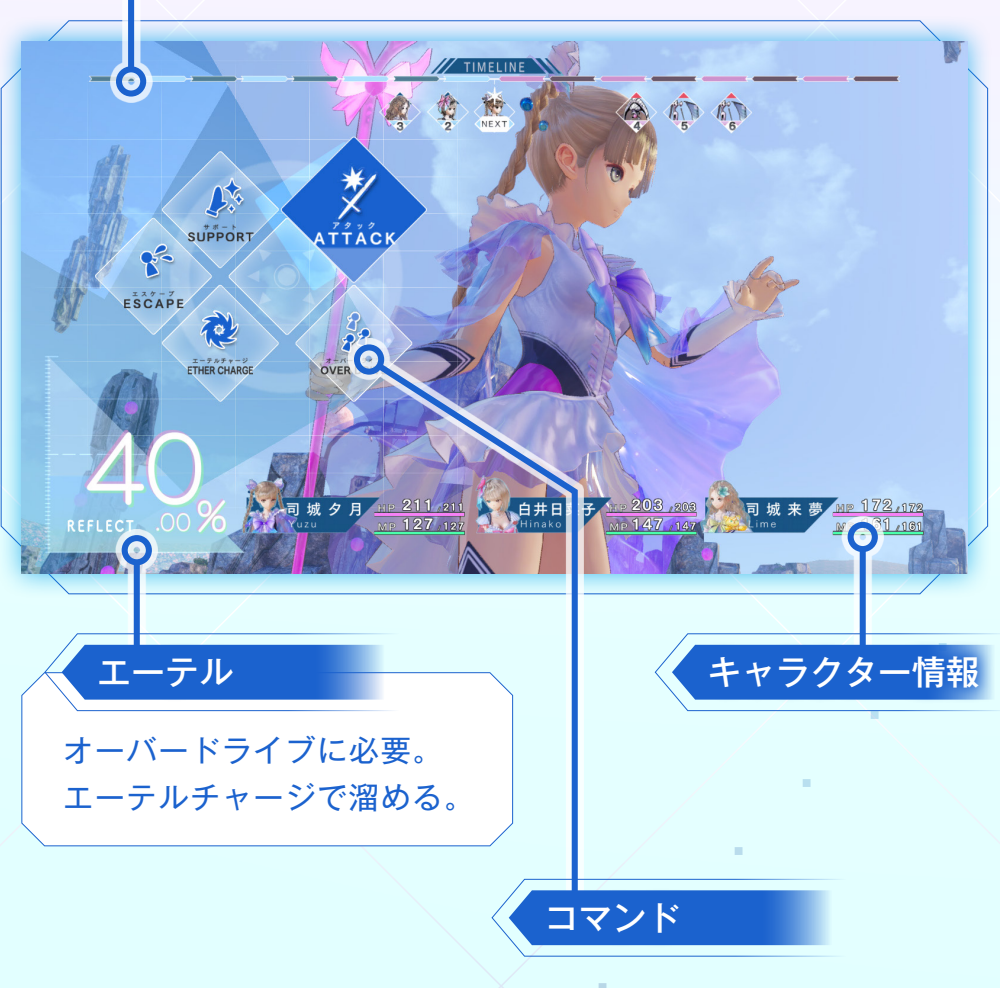

エーテルチャージ/オーバードライブ Battle 25

エーテルチャージ

エーテルチャージを行うと、次の行動順ま での間、エーテルを溜めます。 また、MPを回復します。 スキルの使用には、MPが必要になります。 MPがなくなったら、エーテルチャージを 行いましょう。

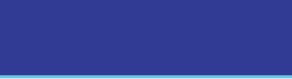

#### オーバードライブ

エーテルを一定量消費すると、オーバードライブを発動できます。 オーバードライブでは、複数のスキルを選んで連続で使用します。2つめ以降のスキ ルは効果が強化され、MPの消費量も減ります。 ※物語を進めると、オーバードライブで連続できるスキル回数が増えます。

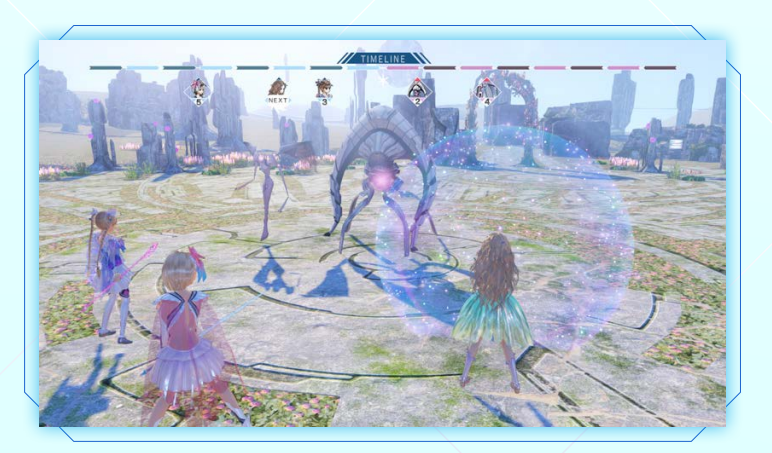

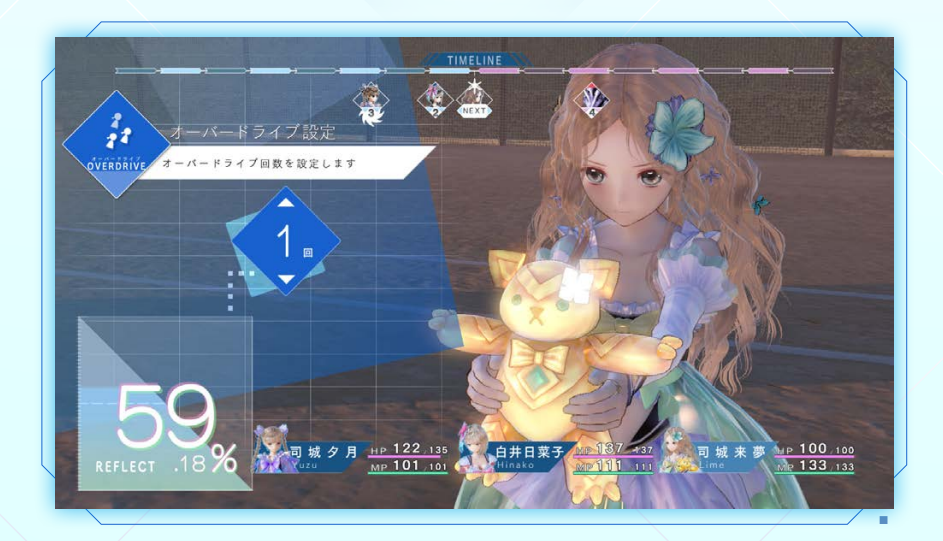

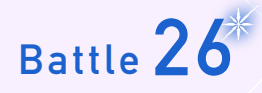

アクティブコマンド/仲間のサポート

#### アクティブコマンド

タイムラインの進行中(誰も行動していない間)になかです。 ンドを使用します。タイムラインが進行し、誰かの行動順が回ってくるとアクティ ブコマンドは解除されます。

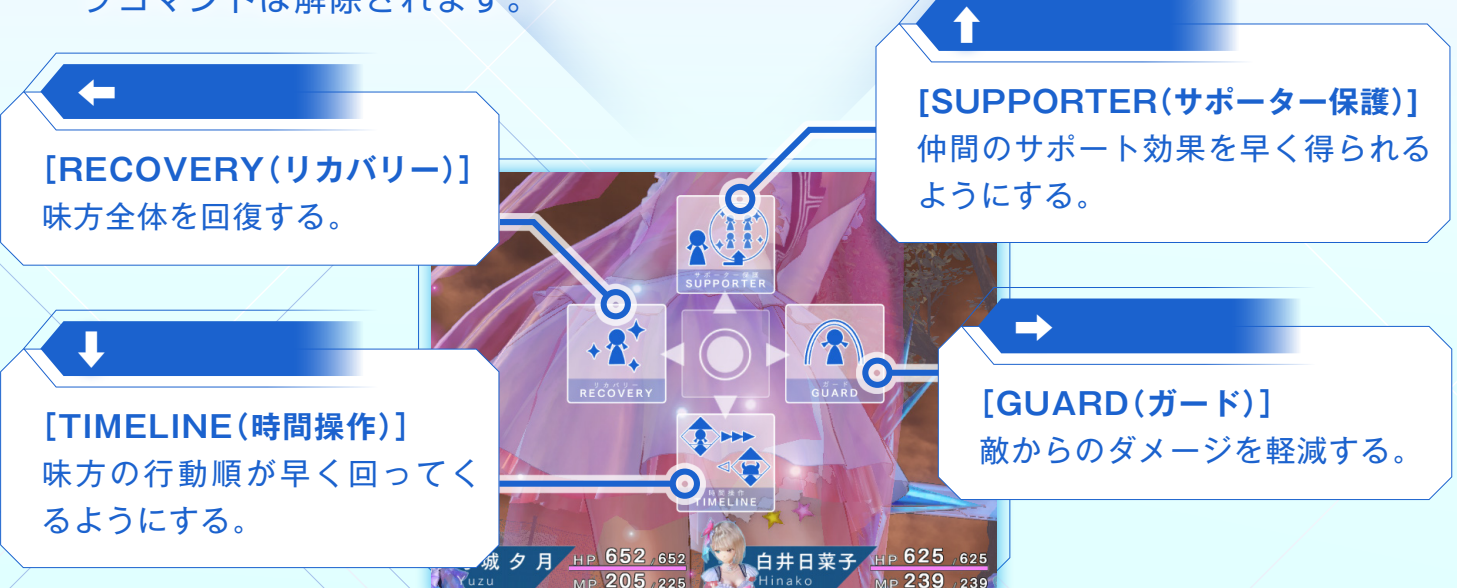

※物語を進めると、アクティブコマンドが増加し、強化されます。

#### 仲間のサポート

原種との戦闘では、仲間となったキャラク ターが主人公たちの攻撃をサポートしてくれ ます。ボタンが表示されている間に対応する ボタンを押すと、サポート効果を得られます。 ※仲間は時間経過でサポートを行えるように なります。

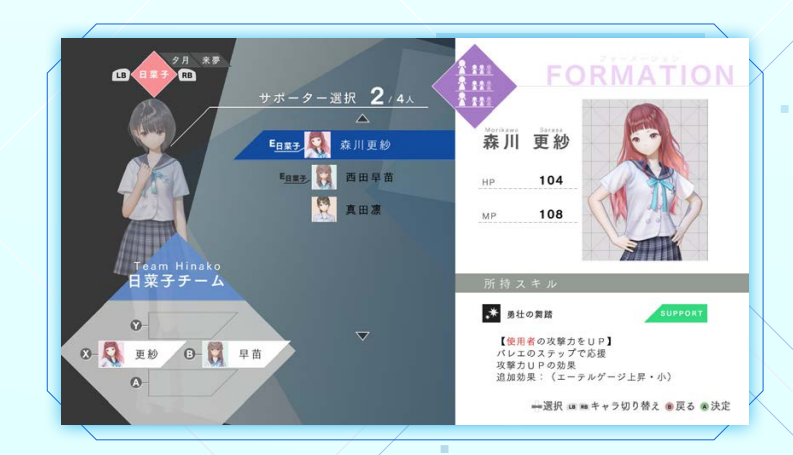

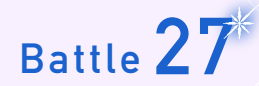

## 原種との戦闘

原種の襲来

物語を進めると、原種が襲来します。 原種は特異点である学校に向かって進撃し ており、撃退する必要があります。

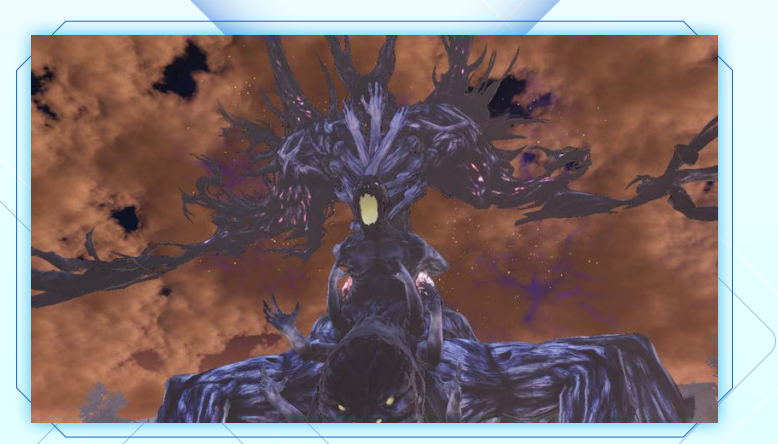

原種に一定のダメージを与えると、複数の コアが出現し、それぞれが攻撃をしかけて きます。

コアの出現

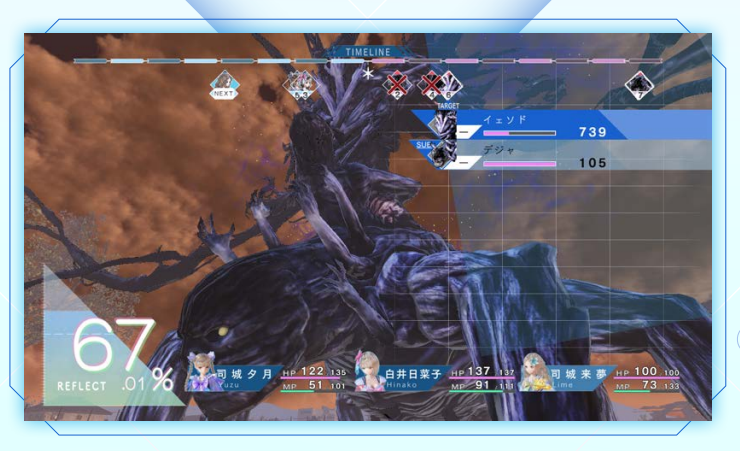

※原種のコアは、破壊しても行動順が来る と回復してしまいますが、HPは減少した ままです。

#### 原種を撃退する

原種の本体にダメージを与え続け、HPをO にすることで、リフレクトカウンターが発 動し、原種を撃退できます。

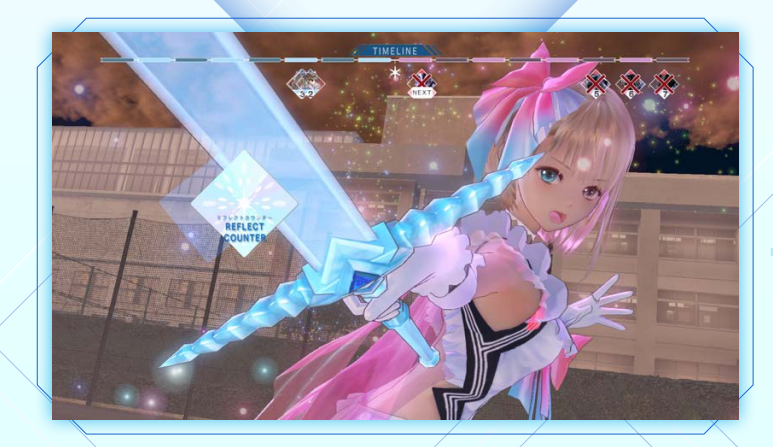

### Use "FreeSpace!" 28

# フリスペ!を使ってみよう!①

物語を進めると、ゲーム中のアプリ[フリスペ!]を 入手できます。

フリスペ!は様々な機能を持ったアプリです。「テー ブルチャット」でフレンドとの会話を楽しむ、「ジュー クボックス」でお気に入りの音楽を登録するなど、学 校生活をより楽しむ手助けをします。

#### フレンドと会話しよう

フリスペ!のユーザー同士はフレンド登録することで、 いつでもテーブルチャットをやり取りできます。 この機能を使って、フレンドに積極的に話しかけてみま しょう。校内を移動中に「話のネタ」を入手すると、自分 から話題を提供できます。フレンドと仲良くなったり、 フレンドの意外な一面を知ったりすることができるかも しれません。

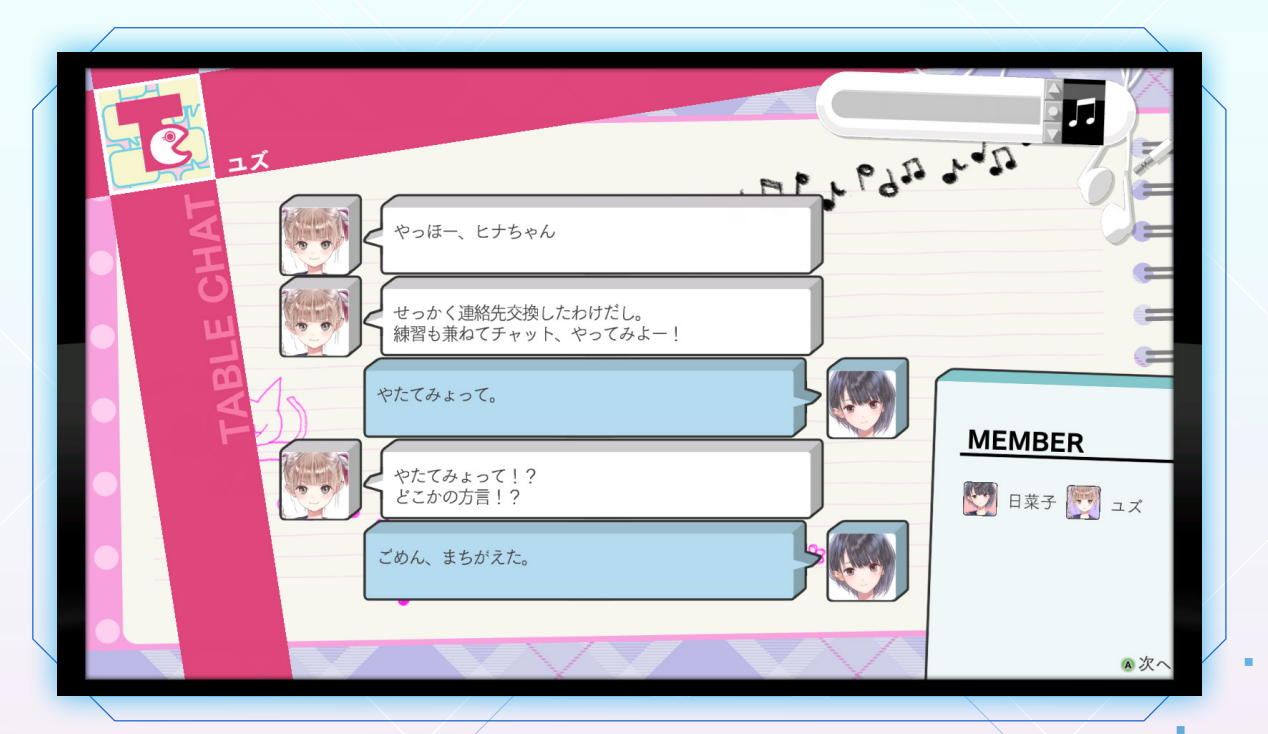

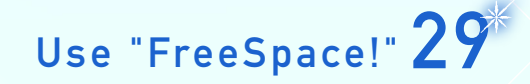

# フリスペ!を使ってみよう!②

フレンドとのチャット以外にも、フリスペ!には いくつかの機能があります。 機能を使いこなし、素敵なスクールライフを満喫 しましょう。

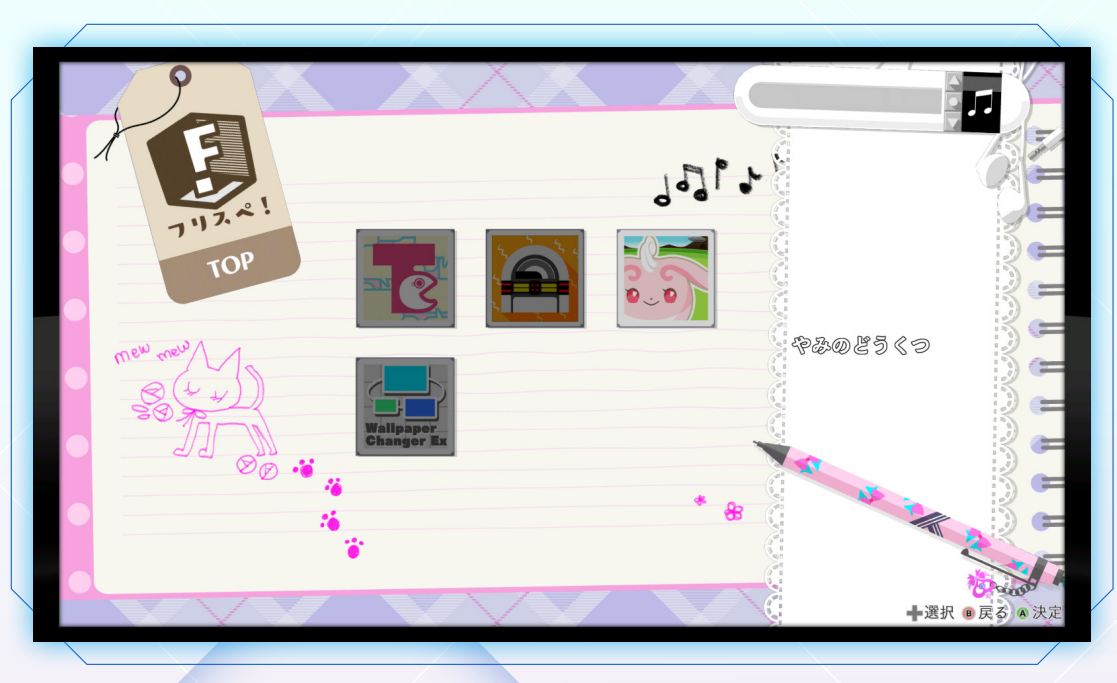

ジュークボックスを活用しよう 🔇

フリスペ!のジュークボックスを使用すると、ゲーム中 のBGMを変更できます。好きな曲を聴きながら、ゲー ムをプレイできます。

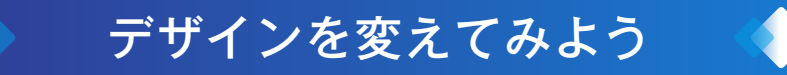

フリスペ!のデザインは、好きなようにカスタマイズで きます。好みのデザインで、フレンドとの会話を楽しめ ます。

本ソフトウェアでは、フォントワークス株式会社のフォントを使用しています。フォントワークスの社名、フォントワークス、Fontworks、 フォントの名称は、フォントワークス株式会社の商標または登録商標です。 Uses Separable SSS. Copyright © 2011 by Jorge Jimenez and Diego Gutierrez.

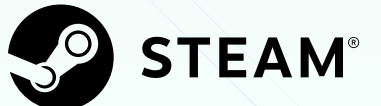

©2017 Valve Corporation.

Steam及びSteamロゴは、米国及びまたはその他の国のValve Corporationの商標及びまたは登録商標です。